Hier erklären wir dir das Wichtigste zu gather.town. Schritt für Schritt wird erklärt, wie du zu unserer InklusivenWelt kommst.

→ Wenn Du noch Fragen hast: <u>Disability@oeh-salzburg.at</u>

| 000 | Unser Online-Treffen ist in gather.town. Das ist eine Plattform im Internet, wo<br>man sich treffen kann.                                                                                                |
|-----|----------------------------------------------------------------------------------------------------|
|     | Du brauchst unbedingt einen <u>Computer</u> mit Internet-Verbindung.<br>Am besten gehen diese Browser: <b>Google Chrome</b> und <b>Mozilla Firefox</b> .<br>Auf einem Handy oder iPad geht es nicht gut. |
| öh  | Auf unserer Webseite findest du den Zugangslink :<br><u>https://www.oeh-salzburg.at/oeh-salzburg/referate/disabilityreferat/links-und-download/</u>                                                      |
| Ð   | Zugangslink: Klicke auf den gelben Button. Dann geht ein Fenster auf:                                                                                                    |

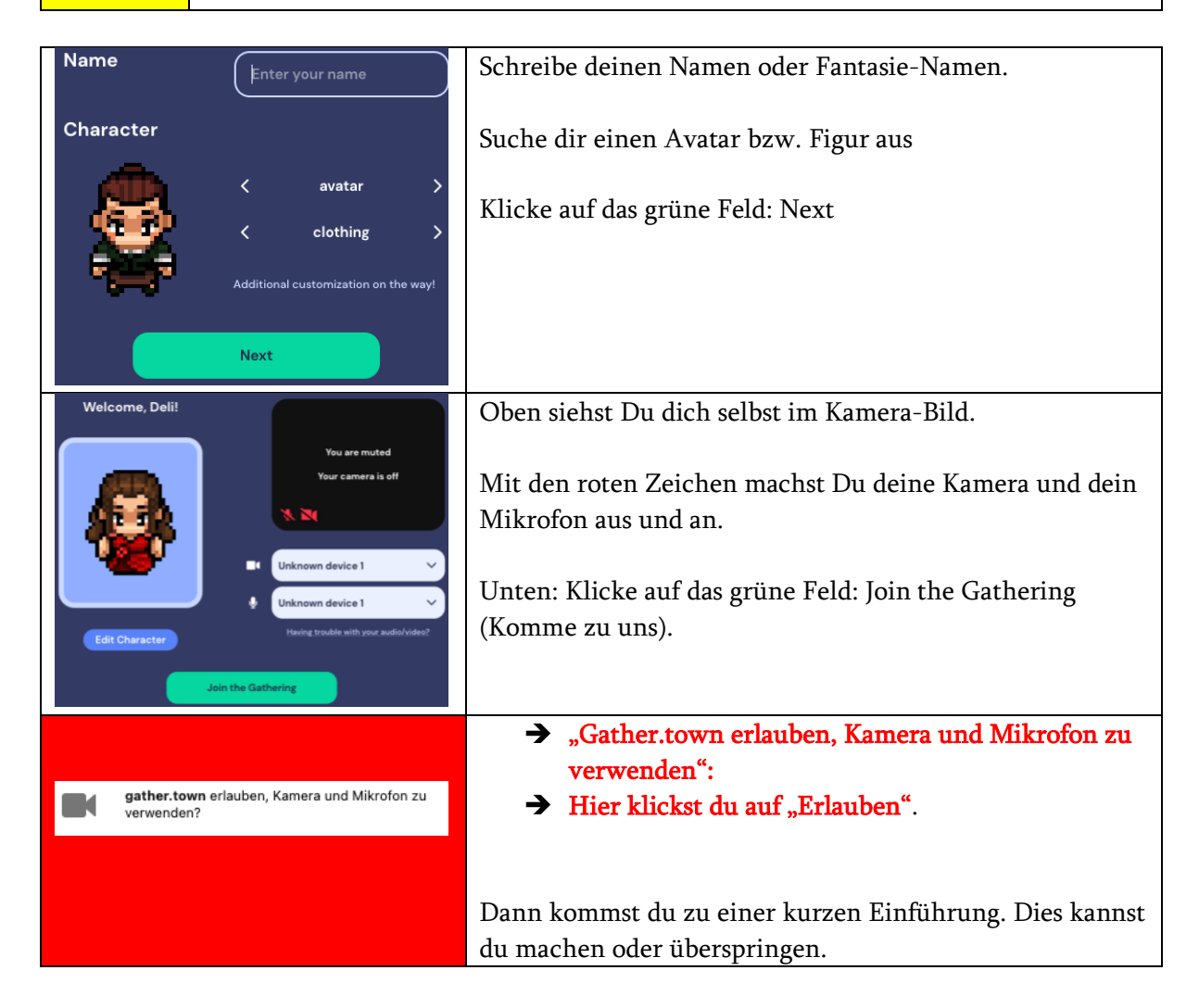

|                                                                                                    | Dann kommst du in unsere Welt: Disability-Referat.<br>Bewege deinen Avatar mit den Tasten W, A, S, D oder mit<br>den Pfeil-Tasten auf deiner Tastatur.                                                                                                    |
|----------------------------------------------------------------------------------------------------|----------------------------------------------------------------------------------------------------|
| Press x to view document                                                                                                    | Manche Dinge leuchten <mark>gelb</mark> auf, wenn du näher kommst.<br>Dann kannst du sie öffnen.<br>Zum Öffnen drücke die Taste <b>X</b> auf der Tastatur. Zum<br>Schließen drücke wieder auf <b>X</b> .                                                      |
| Deli Edit   inklusiv.studieren@gmail.com      • Add text status   • Add text status   • Older State       • Add text status   • Older State       • User/Video Preferences (Ctrl/# P)   • Turn On Quiet Mode (Ctrl/# U)   • Respawn   • Sign Out       • Deli ● Sign Out | Ganz links: Avatar: Hier änderst Du deine Figur.<br>Dein Name: Hier änderst Du deinen Namen und kannst<br>weitere Einstellungen vornehmen.<br>Zum Beispiel die Lautstärke.<br>Du kannst auch einen Status hinzufügen, der bei deinem<br>Namen dann erscheint. |
|                                                                                                    | Hier zeigt dir eine Karte vom Raum wo Du bist.                                                                                                    |
| •                                                                                                    | Hier kannst du auf ein Smiley klicken und dann sehen alle<br>kurz das Bild über deiner Figur.                                                                                                    |
| Chat                                                                                                    | Chat: hier kannst du Nachrichten schreiben. <b>Nearby:</b><br>Personen in deiner Nähe lesen deinen Text. <b>Everyone:</b> alle<br>Personen im Raum lesen deinen Text.                                                                                         |
| Participants                                                                                                    | Participants: Hier kannst Du sehen wer da ist.                                                                                                    |
|                                                                                                    | Wenn du andere Figuren triffst: Gibt es eine Verbindung.<br>Ihr könnt euch sehen und hören.<br>Hier änderst Du die Entfernung für die Verbindung.                                                                                                    |

| You have entered a private space | Private space: Du bist auf einem privaten Feld. Hier hören<br>und sehen sich nur die Personen, die auch auf diesem Feld |
|----------------------------------|----------------------------------------------------------------------------------------------------|
|                                  | sind. Die anderen Personen können euch nicht hören.                                                                     |
|                                  |                                                                                                    |

|              | Unsere Regeln                                                                                                    |
|--------------|----------------------------------------------------------------------------------------------------|
| $\checkmark$ | Respektvoller Umgang miteinander! Wir kommunizieren respektvoll und<br>wertschätzend miteinander. Auch wenn wir anderer Meinung sind, sagen wir das<br>höflich. Ein Verstoß führt zum Ausschluss von der Veranstaltung.                                                                                                    |
|              | Fotos und Videos machen ist nicht erlaubt!                                                                                                    |
| ANONYM       | Jede Person kann anonym teilnehmen. Niemand ist dazu verpflichtet, den echten<br>Namen oder ein Kamerabild von sich preiszugeben!                                                                                                    |
|              | Notfall: Wenn es einen Notfall gibt. Zum Beispiel, wenn es dir plötzlich nicht gut<br>geht. Oder wenn du das Gefühl hast, jemand ist nicht respektvoll. Dann melde dich<br>bitte bei den Verantwortlichen des Referats: Delaja, Mai, Pauline, Raphi. Du kannst<br>auch sofort den Raum verlassen und dich via Mail melden. Dann können wir auch<br>miteinander telefonieren. |
| 511          | Es ist sehr wichtig, kundzutun wenn dir etwas auffällt, das nicht OK ist! Oder wenn<br>dir etwas unangenehm ist. So hilfst du mit, dass es gar nicht zu Regelverstößen<br>kommen kann.                                                                                                    |

| Tipps und Kontakt |                                                                                |  |
|-------------------|--------------------------------------------------------------------------------|--|
| 20                | Hier findest Du noch mehr Informationen zur Plattform (Englisch):              |  |
| 000               |                                                                                |  |
| <b>0</b> 0        | https://gather.town                                                            |  |
|                   |                                                                                |  |
|                   |                                                                                |  |
| Kontakt           | Bei weiteren Fragen, Anmerkungen, zur Barrierefreiheit oder wenn Unterstützung |  |
|                   | benötigt wird, meldet euch bitte via Mail:                                     |  |
|                   | Disability@oeh-salzburg.at                                                     |  |
|                   |                                                                                |  |
|                   |                                                                                |  |

Oder via Instagram: <u>www.instagram.com/inklusiv\_studieren</u>